### **Newborn Reporting**

March 11, 2024

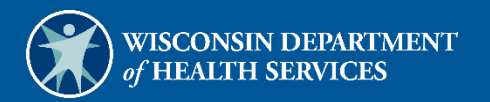

# **Table of Contents**

| 1 Introduction                        | 1    |
|---------------------------------------|------|
| 2 Access the Newborn Reporting Wizard | 2    |
| 3 Mother Information Search           | 6    |
| 4 Newborn Enrollment                  | 8    |
| 4.1 Single Birth                      | 8    |
| 4.2 Multiple Births                   | . 15 |
| 5 View Your Request                   | . 24 |

## **1** Introduction

This user guide is for providers and BadgerCare Plus or Medicaid HMOs to submit information about newborns who are born to mothers enrolled in BadgerCare Plus or Wisconsin Medicaid at the time of birth. Note: For the purposes of this user guide, "mother" is defined as the person who gave birth to the newborn. Timely reporting of newborns helps ensure there will be no delay in reimbursement for services.

Note: This newborn enrollment wizard is **only** applicable for newborns born to a mother enrolled in BadgerCare Plus or a Medicaid HMO. If a mother is enrolled in BadgerCare Plus or a Medicaid HMO but did not give birth to the newborn, that newborn should **not** be reported using the newborn enrollment wizard.

The online Newborn Reporting form receives and validates newborn eligibility from hospitals and HMOs in real-time. Alternately, users may use the Newborn Reporting form, F-01165.

Physicians, nurse practitioners, nurse midwives, and licensed midwives should report newborns **only** if the mother is **not** enrolled in a BadgerCare Plus HMO and the birth occurs outside a hospital setting. Otherwise, the hospital **or** BadgerCare Plus HMO should report the birth. If a mother is enrolled in a BadgerCare Plus HMO but has their newborn outside the HMO network, the hospital provider or HMO is responsible for reporting the birth to ForwardHealth.

Hospitals, providers, or HMOs should complete and submit **one** newborn report per newborn, depending on the enrollment status of the mother. For example, if the mother is enrolled in an HMO, the HMO **or** the hospital should report the newborn. Providers should not submit reports as long as the HMO or the hospital is reporting the newborn.

Newborns should be reported to ForwardHealth even in instances in which the newborn is born alive but does not survive or if the newborn is not staying with the mother after birth.

# 2 Access the Newborn Reporting Wizard

The Newborn Reporting Wizard on the Portal allows authorized users to access information and enroll newborns born to mothers enrolled in BadgerCare Plus or Wisconsin Medicaid at the time of birth. To access the Newborn Enrollment Wizard on the Portal, complete the following steps:

1. Access the ForwardHealth Portal at <a href="https://www.forwardhealth.wi.gov/">https://www.forwardhealth.wi.gov/</a>.

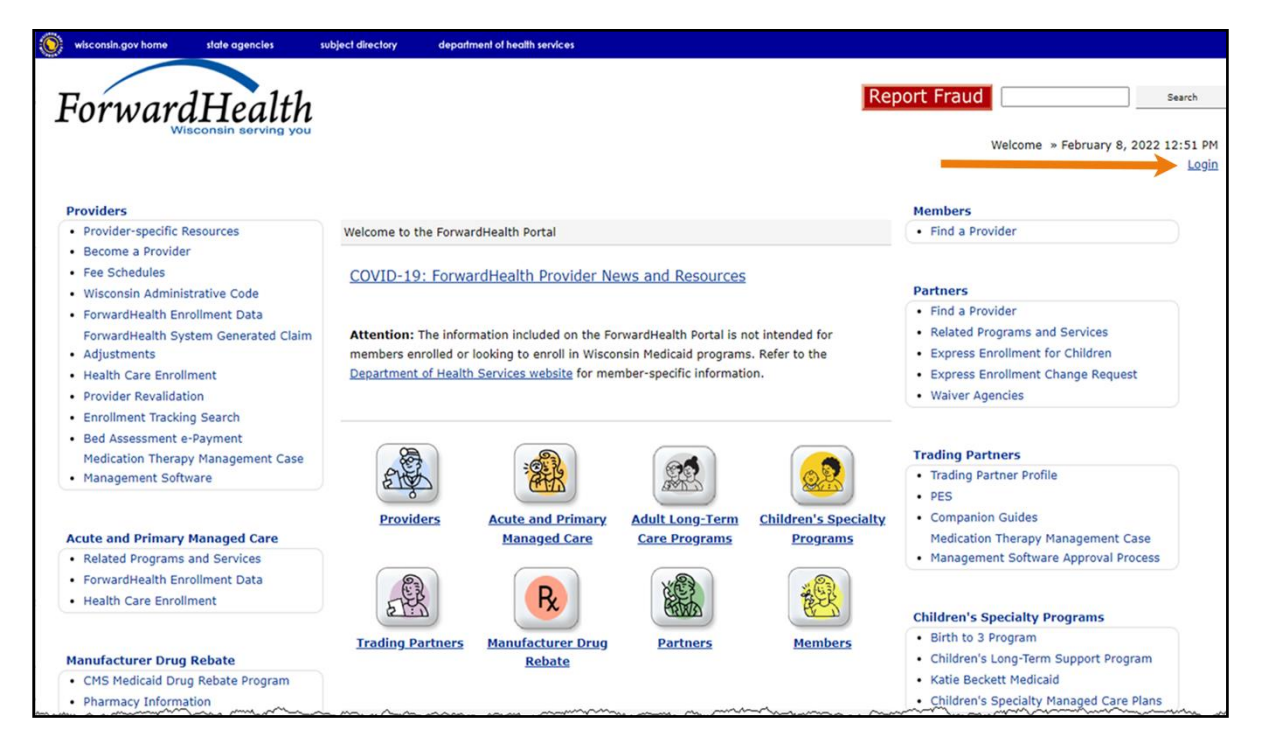

Figure 1 ForwardHealth Portal Page

2. Click Login. A Sign In box will be displayed.

| ForwardHealth                  |  |
|--------------------------------|--|
| Sign In                        |  |
| Username                       |  |
| 1                              |  |
| Keep me signed in              |  |
| Next                           |  |
| Unlock account?                |  |
| Help                           |  |
| Logging in for the first time? |  |
|                                |  |

Figure 2 Sign In Box

- 3. Enter the user's username.
- 4. Click **Next**. A Verify with your password box will be displayed.

| ForwaraHea                         | )      |
|------------------------------------|--------|
| Verify with your pa                | ssword |
| Ø PORTALUSER                       | 1      |
|                                    |        |
| Password                           |        |
| Password                           | 0      |
| Password                           | 0      |
| Password<br>•••••••                | 0      |
| Password  Verify  Forgot password? | 0      |

Figure 3 Verify With Your Password Box

5. Enter the user's password.

6. Click **Verify.** The Secure Provider page will be displayed.

| ForwardHealth<br>Visconsin serving w                                                                                                    | Welcome Ima Provider                                                                                                    |
|----------------------------------------------------------------------------------------------------|----------------------------------------------------------------------------------------------------|
| Home         Search         Providers         Trading Partners         Partners         Managed Care         Manufacturer         Electronic Visit           Prior Authorization         Remittance Advices         Trade Files         Health Check         Max Fee Home         Account         Contact I           Portal Admin         Sys Maint         iC Functionality         Wisconsin Provider Index         User Guides         Certification         Internationality           Content Management         Content Management         Approval | Secure Home   Waiver Agency   Enrollment   Claims  <br>nformation   Online Handbooks   Site Map  <br>al Message Center   Message Center                                                                                                    |
| You are logged in with NPI: 1234567890, Taxonomy Number: 000Q00000X, Zip Code: 54702, Financial Payer:<br>Medicaid<br>Account                                                                                                    | Search                                                                                                    |
| From this page, authorized users can manage their user account(s) for the ForwardHealth Portal. Users may<br>setup, update, and maintain account login credentials, change/reset passwords, assign roles for authorized<br>employees, and read and manage messages pertaining to their account. Click on the link from those<br>provided below to select the action you wish to perform. Consult the Account User Guide for specific<br>instructions on each task.                                                                                         |                                                                                                    |
| What would you like to do?                                                                                                    |                                                                                                    |
| · SEUR                                                                                                    | have a provide the second of the second of t |

Figure 4 Secure Provider Page

7. Click **Providers** on the main menu at the top of the page. The Providers page will be displayed.

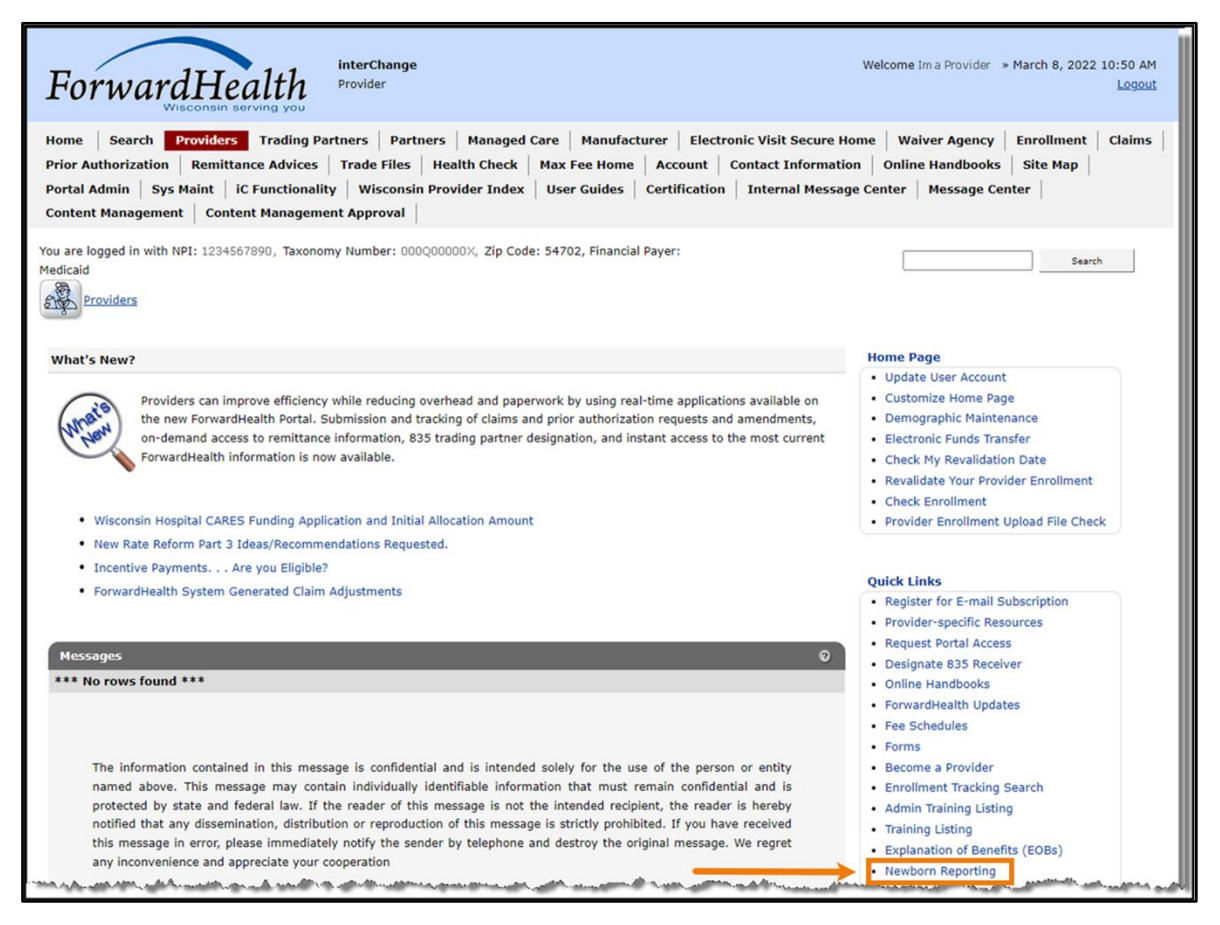

Figure 5 Providers Page

8. Click **Newborn Reporting** located in the Quick Links menu. The Mother Information Search Panel will be displayed.

## **3 Mother Information Search**

Note: For the purposes of this user guide, "mother" is defined as the person who gave birth to the newborn.

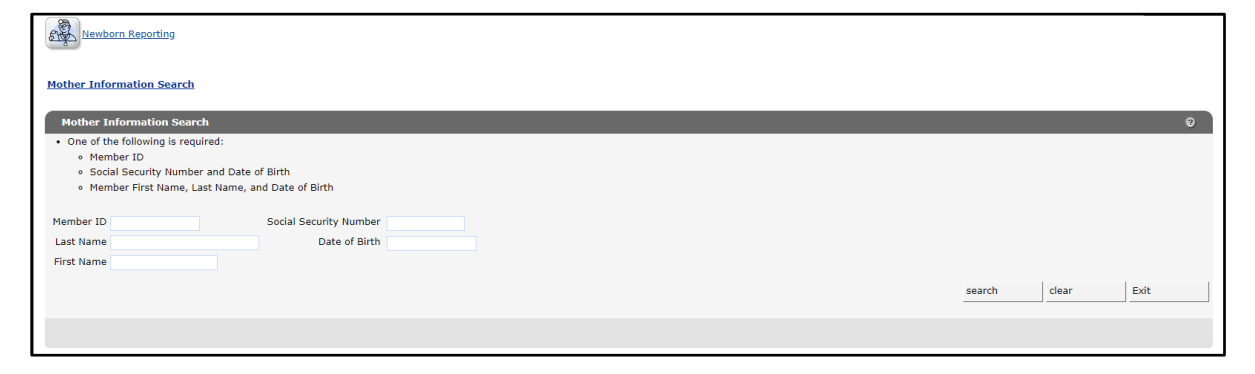

Figure 1 Mother Information Search Panel

- 1. Enter one of the following search criteria for the mother:
  - Member ID
  - Social Security number (SSN) and date of birth (dd/mm/yyyy) (Note: **Do not** include dashes in the SSN.)
  - Member first name, last name, and date of birth (dd/mm/yyyy)

| Reporting                                                                                    |                   |
|----------------------------------------------------------------------------------------------|-------------------|
| Mother Information Search   Mother Information                                               |                   |
| Mother Information Search                                                                    | 0                 |
| One of the following is required:                                                            |                   |
| Member ID     Social Security Number and Date of Birth                                       |                   |
| Social Security Humber and Date of Birth     Member First Name, Last Name, and Date of Birth |                   |
|                                                                                              |                   |
| Member ID Social Security Number                                                             |                   |
| Last Name Date of Birth 01/01/1992                                                           |                   |
| First Name                                                                                   |                   |
|                                                                                              |                   |
|                                                                                              | search clear Exit |
|                                                                                              |                   |
|                                                                                              |                   |
|                                                                                              |                   |

Figure 2 Mother Information Search Criteria

2. Click Search. The Mother Information panel will be displayed.

| Mother Information Search » Mo | her Information |      |
|--------------------------------|-----------------|------|
| Mother Information             |                 | 0    |
| Mother Information             |                 |      |
| First Name                     | MA              |      |
| Middle Initial                 |                 |      |
| Last Name                      | MEMBER          |      |
| Member ID                      | 0123456789      |      |
| Social Security Number         | 111-11-1111     |      |
| Date Of Birth (mm/dd/yyyy)     | 01/01/1992      |      |
| Address Line 1                 | 555 SAMPLE ST   |      |
| Address Line 2                 |                 |      |
| City                           | RACINE          |      |
| State/ZIP Code                 | WI • 5555 0000  |      |
| Multiple Birth*                | ○ No ○ Yes      |      |
|                                |                 |      |
|                                | Previous Next   | Exit |

Figure 3 Mother Information Panel

- 3. The following information may be displayed in the Mother Information panel:
  - First name
  - Middle initial
  - Last name
  - Member ID
  - SSN
  - Date of birth (mm/dd/yyyy)
  - Address line 1
  - Address line 2
  - City
  - State/zip code
  - Multiple birth

The information displayed on the Mother Information panel reflects the current information on file for the mother. If a user notices information is not up to date, the mother will need to update their address with their certifying agency (for example, the Income Maintenance Agency or the Social Security Administration) or update their information online through their ACCESS account.

Note: The user can click **Previous** to return to the Mother Information Search page. Click **Exit** to return to the Providers page.

## **4 Newborn Enrollment**

The newborn enrollment functionality allows users to submit information for a single birth or multiple births.

### 4.1 Single Birth

1. Click the **No** radio button for the Multiple Birth on the Mother Information panel.

| Mother Information Search » Mother Information |                 |      |  |
|------------------------------------------------|-----------------|------|--|
| Mother Information                             |                 | 0    |  |
| Mother Information                             |                 |      |  |
| First Name                                     | MA              |      |  |
| Middle Initial                                 |                 |      |  |
| Last Name                                      | AEMBER          |      |  |
| Member ID                                      | 123456789       |      |  |
| Social Security Number                         | 11-11-1111      |      |  |
| Date Of Birth (mm/dd/yyyy)                     | 1/01/1992       |      |  |
| Address Line 1                                 | ISS SAMPLE ST   |      |  |
| Address Line 2                                 |                 |      |  |
| City                                           | ACINE           |      |  |
| State/ZIP Code                                 | VI ¥ 55555 0000 |      |  |
| Multiple Birth*                                | Ro ⊖Yes         |      |  |
|                                                | Previous Next   | Exit |  |

Figure 4 Mother Information Panel With Multiple Birth Radio Button

- 2. Click Next. The Newborn Information panel will be displayed.
- 3. Enter or select the following information for the newborn. Note: Items marked with an asterisk (\*) are mandatory.
  - First name (If not available, enter Boy or Girl.)
  - Middle initial (if applicable)
  - Last name
  - Suffix (if applicable)
  - Gender (female/male)
  - Date of birth (dd/mm/yyyy)
  - Date of death (dd/mm/yyyy [if applicable])
  - SSN (**Do not** include dashes.)

| Newborn Information                                                        |                                        | 0      |
|----------------------------------------------------------------------------|----------------------------------------|--------|
| <ul> <li>Enter newborn's first name if available or enter 'Boy'</li> </ul> | 'Girl' if first name is not available. |        |
| Newborn Information                                                        |                                        |        |
| First Name*                                                                |                                        |        |
| Middle Initial                                                             |                                        |        |
| Last Name*                                                                 |                                        |        |
| Suffix                                                                     | ✓                                      |        |
| Gender*                                                                    | ) Female () Male                       |        |
| Date of Birth*                                                             |                                        |        |
| Date of Death (if applicable)                                              |                                        |        |
| Social Security Number                                                     |                                        |        |
| Is Newborn going to Foster Care/Adoption/Safe Haven®                       | ⊃No ⊖Yes                               |        |
|                                                                            |                                        |        |
| Phone Number                                                               |                                        |        |
| Phone Type                                                                 | No Phone 🗸                             |        |
| Newborn weight Less than 1200 grams*                                       | No Yes                                 |        |
| Newborn Weight                                                             | 0 grams                                |        |
| Gestational Age                                                            | 0 weeks                                |        |
|                                                                            |                                        | Cancel |
|                                                                            |                                        | - Aug  |
|                                                                            |                                        |        |
|                                                                            | Previous Next                          | Exit   |

Figure 5 Newborn Information Panel

- 4. Choose No or Yes next to Is Newborn going to Foster Care/Adoption/Safe Haven.
  - a. If **No** is selected, continue to <u>Step 5</u>.
  - b. If **Yes** is selected, enter or select the following information for the newborn:
    - Address
    - City
    - State/zip code
    - County
    - Phone number (**Do not** include dashes.) (Note: If a phone type is selected from the drop-down menu, the phone number must be entered or an error message will be generated.)
    - Phone type
    - No or Yes next to Newborn weight Less than 1200 grams
    - Weight (grams)
    - Gestational age (weeks)

| Newborn Information                                    |                                          |            | 0    |
|--------------------------------------------------------|------------------------------------------|------------|------|
| Enter newborn's first name if available or enter 'Boy' | r 'Girl' if first name is not available. |            |      |
| Newborn Information                                    |                                          |            |      |
| First Name*                                            |                                          |            |      |
| Middle Initial                                         | JANE                                     |            |      |
| Last Name"                                             | DOE                                      |            |      |
| Suffix                                                 | v                                        |            |      |
| Gender*                                                | Female      Male                         |            |      |
| Date of Birth*                                         | 01/01/2022                               |            |      |
| Date of Death (if applicable)                          |                                          |            |      |
| Social Security Number                                 | 999-99-9999                              |            |      |
| Is Newborn going to Foster Care/Adoption/Safe Haven*   | ○ No                                     |            |      |
| Newborn's Address                                      |                                          |            |      |
| Address Line 1                                         | 313 BLETTNER BLVD                        |            |      |
| Address Line 2                                         |                                          |            |      |
| City                                                   | MADISON                                  |            |      |
| State/ZIP Code                                         | WI ¥ 53784                               |            |      |
| County                                                 | 13 Dane 🗸                                |            |      |
| Phone Number                                           | (608)123-4567                            |            |      |
| Phone Type                                             | Home V                                   |            |      |
| Newborn weight Less than 1200 grams"                   | ●No ○Yes                                 |            |      |
| Newborn Weight                                         | 1500 grams                               |            |      |
| Gestational Age                                        | 40 weeks                                 |            |      |
|                                                        |                                          | Cancel Add |      |
|                                                        |                                          |            |      |
|                                                        |                                          |            |      |
|                                                        | Previous Next                            |            | Exit |

Figure 6 Newborn Information Panel—Newborn Going to Foster Care/Adoption/Safe Haven

- 5. Choose **No** or **Yes** next to Is Newborn's address different from Mother's address.
  - a. If **No** is selected, continue to <u>Step 6</u>.
  - b. If **Yes** is selected, enter or select the following information for the newborn:
    - Address (Note: The newborn's address submitted with the newborn report does not update the mother's information.)
    - City
    - State/zip code
    - County
    - Phone number (**Do not** include dashes.) (Note: If a phone type is selected from the drop-down menu, the phone number must be entered or an error message will be generated.)
    - Phone type
    - No or Yes next to Newborn weight Less than 1200 grams
    - Weight (grams)
    - Gestational age (weeks)

| Newborn Information                                    |                                           | 0          |
|--------------------------------------------------------|-------------------------------------------|------------|
| Enter newborn's first name if available or enter 'Boy' | or 'Girl' if first name is not available. |            |
| Newborn Information                                    |                                           |            |
|                                                        |                                           |            |
| First Name"                                            | JANE                                      |            |
| Middle Initial                                         |                                           |            |
| Last Name*                                             | DOE                                       |            |
| Suffix                                                 |                                           |            |
| Gender*                                                | e Female ○ Male                           |            |
| Date of Birth*                                         | 01/01/2022                                |            |
| Date of Death (if applicable)                          |                                           |            |
| Social Security Number                                 | 999-99-9999                               |            |
| Is Newborn going to Foster Care/Adoption/Safe Haven*   | No OYes                                   |            |
| Is Newborn's address different from Mother's address"  | ○No                                       |            |
| Newborn's Address                                      |                                           |            |
| Address Line 1*                                        | 313 BLETTNER BLVD                         |            |
| Address Line 2                                         |                                           |            |
| City=                                                  | MADISON                                   |            |
| State/ZIP Code*                                        | WI •                                      |            |
| County*                                                | 13 Dane 🗸                                 |            |
| Phone Number                                           | (608)123-4567                             |            |
| Phone Type                                             | Home 💌                                    |            |
| Newborn weight Less than 1200 grams"                   | ● No ○Yes                                 |            |
| Newborn Weight                                         | 1,500 grams                               |            |
| Gestational Age                                        | 40 weeks                                  |            |
|                                                        |                                           |            |
|                                                        |                                           | Cancel Add |
|                                                        |                                           |            |
|                                                        | Previous Next                             | Evit       |
|                                                        | PIEVIUUS INEAL                            | EXIL       |

Figure 7 Newborn Information Panel—Newborn Address Different From Mother's Address

- 6. Enter or select the following information for the newborn:
  - Phone number (**Do not** include dashes.) (Note: If a phone type is selected from the dropdown menu, the phone number must be entered or an error message will be generated.)
  - Phone type
  - No or Yes next to Newborn weight Less than 1200 grams
  - Weight (grams)
  - Gestational age (weeks)

| Newborn Information                                                                                                    |                                                                                                    | 0    |
|----------------------------------------------------------------------------------------------------|----------------------------------------------------------------------------------------------------|------|
| Enter newborn's first name if available or enter 'Boy' of the second second secon | or 'Girl' if first name is not available.                                                                                 |      |
| Newborn Information                                                                                                    |                                                                                                    | 7    |
| First Name"<br>Middle Initial<br>Last Name"<br>Suffix<br>Gender"<br>Date of Birth"<br>Date of Death (if applicable)<br>Social Security Number<br>Is Newborn going to Foster Care/Adoption/Safe Haven"                                                                                                    | INNE           DOE                • Female OMale           01/01/022                • 99-99-9999                • No OYes |      |
| Is Newborn's address different from Mother's address"<br>Phone Number<br>Phone Type<br>Newborn weight Less than 1200 grams"<br>Newborn Weight<br>Gestational Age                                                                                                    |                                                                                                    |      |
|                                                                                                    | Previous Next                                                                                                    | Exit |

Figure 8 Newborn Information Panel

| Newborn Information                                    |                                           |               | 0           |
|--------------------------------------------------------|-------------------------------------------|---------------|-------------|
| Enter newborn's first name if available or enter 'Boy' | or 'Girl' if first name is not available. |               |             |
| C Newborn Information                                  |                                           |               |             |
|                                                        |                                           |               |             |
| First Name"                                            | JANE                                      |               |             |
| Middle Initial                                         |                                           |               |             |
| Last Name*                                             | DOE                                       |               |             |
| Suffix                                                 | ~                                         |               |             |
| Gender*                                                | Female O Male                             |               |             |
| Date of Birth*                                         | 01/01/2022                                |               |             |
| Date of Death (if applicable)                          |                                           |               |             |
| Social Security Number                                 | 999-99-9999                               |               |             |
| Is Newborn going to Foster Care/Adoption/Safe Haven*   | ● No ○Yes                                 |               |             |
| Is Newborn's address different from Mother's address"  | ● No ○Yes                                 |               |             |
|                                                        |                                           |               |             |
|                                                        |                                           |               |             |
| Phone Number                                           | (608)123-4567                             |               |             |
| Phone Type                                             | Home                                      |               |             |
| Newborn weight Less than 1200 grams*                   | ● No ○Yes                                 |               |             |
| Newborn Weight                                         | 1500 grams                                |               |             |
| Gestational Age                                        | 40 weeks                                  |               |             |
|                                                        |                                           |               | Cancel      |
|                                                        |                                           |               | Carrow Base |
|                                                        |                                           |               |             |
|                                                        |                                           | Previous Next | Exit        |

7. Once all required information is entered, click Next.

Figure 9 Newborn Information Panel—Next

8. A Summary panel with mother information and newborn information will be displayed.

| Summary                 |                                                                                                    |                                                               | 0           |
|-------------------------|----------------------------------------------------------------------------------------------------|---------------------------------------------------------------|-------------|
| Mother Information      |                                                                                                    |                                                               |             |
| First Name              | 154.0                                                                                                    |                                                               |             |
| Middle Initial          | 101A                                                                                                    |                                                               |             |
| Last Name               | MEMBER                                                                                                    |                                                               |             |
| Member ID               | 0123456789                                                                                                    |                                                               |             |
| Social Security Number  |                                                                                                    |                                                               |             |
| Date of Birth           | 01/01/1992                                                                                                    |                                                               |             |
| Address Line 1          | 555 SAMPLE ST                                                                                                    |                                                               |             |
| Address Line 2          |                                                                                                    |                                                               |             |
| City                    | RACINE                                                                                                    |                                                               |             |
| State/ZIP Code          | WI 55555 0000                                                                                                    |                                                               |             |
| Newborn Information     | First Name<br>Middle Initial<br>Last Name<br>Suffix<br>Gender<br>Date of Birth<br>Date of Death (if applicable)<br>Social Security Number<br>Social Security Number<br>(ifferent from Mother's address | JANE<br>DOE<br>Permale<br>0/10/2022<br>999-99-9999<br>No ○Yes |             |
| Newborn                 | Phone Number<br>Phone Type<br>weight Less than 1200 grams<br>Newborn Weight<br>Gestational Age                                                                                                    | (608)123-4567<br>Homa •<br>No Yes<br>ISO0<br>40               |             |
| This information is acc | curate to the best of my knowle                                                                                                    | dge.                                                          |             |
|                         |                                                                                                    | Previous                                                      | Submit Exit |

Figure 10 Summary Panel

9. Verify all information is entered correctly.

Note: If changes need to be made, click **Previous** to go back and enter correct information.

10. Once the user has verified all information, check the box next to This information is accurate to the best of my knowledge.

#### 11. Click **Submit**.

| Summary                                             |                                                                                                    |          |        | 0    |
|-----------------------------------------------------|----------------------------------------------------------------------------------------------------|----------|--------|------|
| Mother Information                                  |                                                                                                    |          |        |      |
| First Name Into                                     |                                                                                                    |          |        |      |
| Middle Initial                                      |                                                                                                    |          |        |      |
| Last Name MEMBER                                    |                                                                                                    |          |        |      |
| Member ID 0123456789                                |                                                                                                    |          |        |      |
| Social Security Number                              |                                                                                                    |          |        |      |
| Date of Birth 01/01/1992                            |                                                                                                    |          |        |      |
| Address Line 1 SSS SAMPLE ST                        |                                                                                                    |          |        |      |
| Address Line 2                                      |                                                                                                    |          |        |      |
| City RACINE                                         |                                                                                                    |          |        |      |
| State/ZIP Code WI SSSSS 0000                        |                                                                                                    |          |        |      |
|                                                     |                                                                                                    |          |        |      |
|                                                     |                                                                                                    |          |        |      |
| Newborn Information                                 |                                                                                                    |          |        |      |
| First Nam                                           | e JANE                                                                                                    |          |        |      |
| Middle Initia                                       | 4                                                                                                    |          |        |      |
| Last Nam                                            | e DOE                                                                                                    |          |        |      |
| Suffi                                               | x                                                                                                    |          |        |      |
| Gende                                               | r 🛞 Female 🗌 Male                                                                                                    |          |        |      |
| Date of Birt                                        | h 01/01/2022                                                                                                    |          |        |      |
| Date of Death (if applicable                        |                                                                                                    |          |        |      |
| Social Security Number                              | r 999-99-9999                                                                                                    |          |        |      |
| Is Newborn going to Foster Care/Adoption/Safe Have  | n 💿 No 🔿 Yes                                                                                                    |          |        |      |
| Is Newborn's address different from Mother's addres | s ⊛No ⊖Yes                                                                                                    |          |        |      |
|                                                     |                                                                                                    |          |        |      |
|                                                     |                                                                                                    |          |        |      |
| Phone Number                                        | r (608)123-4567                                                                                                    |          |        |      |
| Phone Typ                                           | e Home V                                                                                                    |          |        |      |
| Newborn Weight Less than 1200 gram                  | s No Yes                                                                                                    |          |        |      |
| Gestational An                                      | e 10                                                                                                    |          |        |      |
|                                                     | 40                                                                                                    |          |        |      |
| <u></u>                                             |                                                                                                    |          |        |      |
| This information is accurate to the best of my know | ladaa                                                                                                    |          |        |      |
|                                                     | and the second second se |          |        |      |
|                                                     |                                                                                                    | Previous | Submit | Exit |

Figure 11 Summary Panel—Submit

12. A message will be displayed indicating the newborn request has been submitted.

| Iother Information Search » Mother Information » Newborn Information ummary » Complete |   |
|----------------------------------------------------------------------------------------|---|
| The following messages were generated:<br>Summary - Save was Successful                |   |
| Complete O                                                                             |   |
| he Newborn Request has been submitted.                                                 |   |
| iew your Request                                                                       |   |
| ou may view, print, and save a copy of the completed form via the web                  |   |
| larf a new Request.                                                                    |   |
|                                                                                        |   |
| Exit                                                                                   | J |

Figure 12 Complete Panel

13. Users may click **View Your Request** (refer to <u>Section 5</u>), **Start a New Request**, or **Exit** to go back to the Providers Page.

### 4.2 Multiple Births

1. Click the **Yes** radio button to the right of the Multiple Birth field.

| Mother Information Search » Mo | her Information |          |      |      |
|--------------------------------|-----------------|----------|------|------|
| Mother Information             |                 |          |      | Ø    |
| Mother Information             |                 |          |      |      |
| First Name                     | MA              |          |      |      |
| Middle Initial                 |                 |          |      |      |
| Last Name                      | MEMBER          |          |      |      |
| Member ID                      | 0123456789      |          |      |      |
| Social Security Number         | 11-11-1111      |          |      |      |
| Date Of Birth (mm/dd/yyyy)     | 01/01/1992      |          |      |      |
| Address Line 1                 | 555 SAMPLE ST   |          |      |      |
| Address Line 2                 |                 |          |      |      |
| City                           | RACINE          |          |      |      |
| State/ZIP Code                 | WI ¥ 55555 0000 |          |      |      |
| Multiple Birth*                | ⊖No ●Yes        |          |      |      |
|                                |                 | Previous | Next | Exit |

Figure 13 Mother Information Panel With Multiple Birth Radio Button

2. The Number of Births drop-down menu will be displayed.

| Mother Information         |                                                                                                    | 0    |
|----------------------------|----------------------------------------------------------------------------------------------------|------|
| Mother Information         |                                                                                                    |      |
| First Name                 | IMA                                                                                                    |      |
| Middle Initial             |                                                                                                    |      |
| Last Name                  | MEMBER                                                                                                    |      |
| Member ID                  | 0123456789                                                                                                    |      |
| Social Security Number     | 111-11-1111                                                                                                    |      |
| Date Of Birth (mm/dd/yyyy) | 01/01/1992                                                                                                    |      |
| Address Line 1             | SSS SAMPLE ST                                                                                                    |      |
| Address Line 2             |                                                                                                    |      |
| City                       | RACINE                                                                                                    |      |
| State/ZIP Code             | WI 🗸 5555 0000                                                                                                    |      |
| Number Of Births"          |                                                                                                    |      |
|                            | Previous Next                                                                                                    | Exit |
|                            | 5<br>6<br>7<br>8                                                                                                    |      |
|                            | 9 Abod 1 Gentant 1 Enskner 1 Enskner |      |

Figure 14 Mother Information Panel With Number of Births Drop-Down Menu

3. Select the number of births from the drop-down menu. Up to nine multiple births may be selected.

4. Click Next. The Newborn Information panel will be displayed.

| Newborn Information                                                       |                                           |          |      |   |        | Ø    |
|---------------------------------------------------------------------------|-------------------------------------------|----------|------|---|--------|------|
| <ul> <li>Enter newborn's first name if available or enter 'Boy</li> </ul> | or 'Girl' if first name is not available. |          |      |   |        |      |
| Newborns                                                                  |                                           |          |      |   |        |      |
| *** No rows found ***                                                     |                                           |          |      |   |        |      |
| ·                                                                         |                                           |          |      |   |        |      |
| Newborn Information                                                       |                                           |          |      |   |        |      |
| First Name                                                                |                                           |          |      |   |        |      |
| Middle Initial                                                            |                                           |          |      |   |        |      |
| Last Name                                                                 |                                           |          |      |   |        |      |
| Suffix                                                                    | ~                                         |          |      |   |        |      |
| Gender                                                                    | Female Male                               |          |      |   |        |      |
| Date of Birth                                                             |                                           |          |      |   |        |      |
| Date of Death (if applicable)                                             |                                           |          |      |   |        |      |
| Was This a live Birth                                                     | ×                                         |          |      |   |        |      |
| Social Security Number                                                    |                                           |          |      |   |        |      |
| Is Newborn going to Foster Care/Adoption/Safe Haven                       | ○ No ○ Yes                                |          |      |   |        |      |
| Is Newborn's address different from Mother's address                      | No Yes                                    |          |      |   |        |      |
| Newborn's Address                                                         |                                           |          |      |   |        |      |
| Address Line 1                                                            |                                           |          |      |   |        |      |
| Address Line 2                                                            |                                           |          |      |   |        |      |
| Chebe (710 Code                                                           |                                           |          |      |   |        |      |
| State/21P Code                                                            | ×                                         |          |      |   |        |      |
| Rhope Number                                                              | ÷                                         |          |      |   |        |      |
| Phone Type                                                                |                                           |          |      |   |        |      |
| Newhorn weight Less than 1200 grams                                       |                                           |          |      |   |        |      |
| Newborn Weight                                                            | arame                                     |          |      |   |        |      |
| Gestational Age                                                           | weeks                                     |          |      |   |        |      |
| contact in the second                                                     |                                           |          |      |   |        |      |
|                                                                           |                                           |          |      |   | Cancel | Add  |
|                                                                           |                                           |          |      |   |        |      |
|                                                                           |                                           | Previoue | Next | 1 |        | Evit |
|                                                                           |                                           | Previous |      |   |        | EXIC |

Figure 15 Newborn Information Panel

5. Click Add

| Newborn Information                                   |                                           |               | •          |
|-------------------------------------------------------|-------------------------------------------|---------------|------------|
| Enter newborn's first name if available or enter 'Boy | or 'Girl' if first name is not available. |               |            |
| Newborns                                              |                                           |               |            |
| *** No rows found ***                                 |                                           |               |            |
|                                                       |                                           |               |            |
| Newborn Information                                   |                                           |               |            |
| First Name                                            |                                           |               |            |
| Middle Initial                                        |                                           |               |            |
| Last Name                                             |                                           |               |            |
| Suffix                                                | ×                                         |               |            |
| Gender                                                | Female Male                               |               |            |
| Date of Birth                                         |                                           |               |            |
| Date of Death (if applicable)                         |                                           |               |            |
| Was This a live Birth                                 | v                                         |               |            |
| Social Security Number                                |                                           |               |            |
| Is Newborn going to Foster Care/Adoption/Safe Haven   | No Yes                                    |               |            |
| Is Newborn's address different from Mother's address  | No Yes                                    |               |            |
| Newborn's Address                                     |                                           |               |            |
| Address Line 1                                        |                                           |               |            |
| Address Line 2                                        |                                           |               |            |
| City                                                  |                                           |               |            |
| State/ZIP Code                                        | ×                                         |               |            |
| County                                                | ×                                         |               |            |
| Phone Number                                          |                                           |               |            |
| Phone Type                                            | Cellular 🗸                                |               |            |
| Newborn weight Less than 1200 grams                   | No Yes                                    |               |            |
| Newborn Weight                                        | grams                                     |               |            |
| Gestational Age                                       | weeks                                     |               |            |
|                                                       |                                           |               | Cancel Add |
|                                                       |                                           |               |            |
|                                                       |                                           |               |            |
|                                                       |                                           | Previous Next | Exit       |
|                                                       |                                           |               |            |

Figure 16 Newborn Information Panel—Add

- 6. Enter or select the following information for the first newborn. Note: Items marked with an asterisk (\*) are mandatory.
  - First name (If not available, enter **Boy** or **Girl**.)
  - Middle initial (if applicable)

- Last name
- Suffix (if applicable)
- Gender (Female/Male)
- Date of birth (dd/mm/yyyy)
- Date of death (dd/mm/yyyy [if applicable])
- SSN (**Do not** include dashes.)
- 7. Choose **No** or **Yes** next to Is Newborn going to Foster Care/Adoption/Safe Haven.
  - a. If **No** is selected, continue to <u>Step 8</u>.
  - b. If **Yes** is selected, enter or select the following information for the newborn:
    - Address
    - City
    - State/zip code
    - County
    - Phone number (**Do not** include dashes.) (Note: if a phone type is selected from the drop-down menu, the phone number must be entered or an error message will be generated.)
    - Phone type
    - No or Yes next to Newborn weight Less than 1200 grams
    - Weight (grams)
    - Gestational age (weeks)

| suborn Information                                     |                                          |               |   |        |
|--------------------------------------------------------|------------------------------------------|---------------|---|--------|
| Enter newborn's first name if available or enter 'Boy' | or 'Girl' if first name is not available |               |   |        |
| citer rendering machanie i aranabie of erter boy       |                                          |               |   |        |
| wborns                                                 |                                          |               |   |        |
| Last Name First Name Middle Initial Gender             | Date of Birth County                     |               |   |        |
| DOE JANE Female                                        | 31/01/2022 13 Dane                       |               |   |        |
| whorn Information                                      |                                          |               |   |        |
|                                                        |                                          |               |   |        |
| First Name*                                            | JANE                                     |               |   |        |
| Middle Initial                                         |                                          |               |   |        |
| Last Name*                                             | DOE                                      |               |   |        |
| Suffix                                                 | •                                        |               |   |        |
| Gender*                                                | Female      Male                         |               |   |        |
| Date of Birth*                                         | 01/01/2022                               |               |   |        |
| Date of Death (if applicable)                          |                                          |               |   |        |
| Social Security Number                                 |                                          |               |   |        |
| Newborn going to Foster Care/Adoption/Safe Haven*      | ⊖No ⊚Yes                                 |               |   |        |
| ewborn's Address                                       |                                          |               |   |        |
| Address Line 1                                         | 313 BLETTNER BLVD                        |               |   |        |
| Address Line 2                                         |                                          |               |   |        |
| City                                                   | MADISON                                  |               |   |        |
| State/ZIP Code                                         | WI ¥ 53784                               |               |   |        |
| County                                                 | 13 Dane 👻                                |               |   |        |
| Phone Number                                           |                                          |               |   |        |
| Phone Type                                             | No Phone 👻                               |               |   |        |
| Newborn weight Less than 1200 grams"                   | ⊖No ⊖Yes                                 |               |   |        |
| Newborn Weight                                         | 0 grams                                  |               |   |        |
| Gestational Age                                        | 0 weeks                                  |               |   |        |
|                                                        |                                          |               |   | Cancel |
|                                                        |                                          |               | 1 | Lancer |
|                                                        |                                          |               |   |        |
|                                                        |                                          | Previous Next |   |        |

Figure 17 Newborn Information Panel—Newborn Going to Foster Care/Adoption/Safe Haven

- 8. Choose No or Yes next to Is Newborn's address different from Mother's address.
  - a. If **No** is selected, continue to <u>Step 9</u>.
  - b. If **Yes** is selected, enter or select the following information for the newborn:
    - Address (Note: The newborn's address submitted with the newborn report does not update the mother's information.)
    - City
    - State/zip code
    - County
    - Phone number (**Do not** include dashes.) (Note: If a phone type is selected from the drop-down menu, the phone number must be entered or an error message will be generated.)
    - Phone type
    - No or Yes next to Newborn weight Less than 1200 grams
    - Weight (grams)
    - Gestational age (weeks)

| Newborn Information                                    |                                           |             |    |  |        |     |   | į |
|--------------------------------------------------------|-------------------------------------------|-------------|----|--|--------|-----|---|---|
| Enter newborn's first name if available or enter 'Boy' | or 'Girl' if first name is not available. |             |    |  |        |     |   | ĺ |
| Newborns                                               |                                           |             |    |  |        |     |   |   |
| Last Name First Name Middle Initial Gender             | Date of Birth County                      |             |    |  |        |     |   |   |
| DOE JANE Female                                        | 01/01/2022                                |             |    |  |        |     |   |   |
|                                                        |                                           |             |    |  |        |     |   |   |
| Newborn Information                                    |                                           |             |    |  |        |     |   |   |
| First Name*                                            | DANE                                      |             |    |  |        |     |   |   |
| Middle Initial                                         |                                           |             |    |  |        |     |   |   |
| Last Name*                                             | DOE                                       |             |    |  |        |     |   |   |
| Suffix                                                 | ~                                         |             |    |  |        |     |   |   |
| Gender*                                                | ● Female ○ Male                           |             |    |  |        |     |   |   |
| Date of Birth*                                         | 01/01/2022                                |             |    |  |        |     |   |   |
| Date of Death (if applicable)                          |                                           |             |    |  |        |     |   |   |
| Social Security Number                                 |                                           |             |    |  |        |     |   |   |
| Is Newborn going to Foster Care/Adoption/Safe Haven*   | ● No ○ Yes                                |             |    |  |        |     |   |   |
| Is Newborn's address different from Mother's address"  | ⊖No ⊛Yes                                  |             |    |  |        |     |   |   |
| Newborn's Address                                      |                                           |             |    |  |        |     |   |   |
| Address Line 1*                                        |                                           |             |    |  |        |     |   |   |
| Address Line 2                                         |                                           |             |    |  |        |     |   |   |
| City-                                                  |                                           |             |    |  |        |     |   |   |
| State/LiP Code                                         | ·                                         |             |    |  |        |     |   |   |
| Phone Number                                           |                                           |             |    |  |        |     |   |   |
| Phone Type                                             | No Phone                                  |             |    |  |        |     |   |   |
| Newborn weight Less than 1200 grams*                   | O No O Yes                                |             |    |  |        |     |   |   |
| Newborn Weight                                         | 0 grams                                   |             |    |  |        |     |   |   |
| Gestational Age                                        | 0 weeks                                   |             |    |  |        |     |   |   |
|                                                        |                                           |             |    |  | -      | Lon |   |   |
|                                                        |                                           |             |    |  | Cancel | Add | _ |   |
|                                                        |                                           |             |    |  |        |     |   |   |
|                                                        |                                           | Previous Ne | xt |  |        |     |   |   |
|                                                        |                                           |             |    |  |        |     |   | 1 |

Figure 18 Newborn Information Panel—Newborn Address Different From Mother's Address

- 9. Enter or select the following information:
  - Phone number (**Do not** include dashes.) (Note: If a phone type is selected from the dropdown menu, the phone number must be entered or an error message will be generated.)
  - Phone type
  - No or Yes next to Newborn weight Less than 1200 grams

- Weight (grams)
- Gestational age (weeks)

| Newborn I  | nformation                                     |                                           |               | Ø  |
|------------|------------------------------------------------|-------------------------------------------|---------------|----|
| Enter ne   | wborn's first name if available or enter 'Boy' | or 'Girl' if first name is not available. |               |    |
| Newborns   |                                                |                                           |               |    |
| Last Nan   | ne First Name Middle Initial Gender            | Date of Birth County                      |               |    |
| DOE        | JANE Female                                    | 01/01/2022 13 Dane                        |               |    |
| Newberg Is | domation                                       |                                           |               |    |
| Newborn II | aomacon                                        |                                           |               |    |
|            | First Name*                                    | JANE                                      |               |    |
|            | Middle Initial                                 |                                           |               |    |
|            | Last Name"                                     | DOE                                       |               |    |
|            | Suffix                                         | ~                                         |               |    |
|            | Gender*                                        | • Female O Male                           |               |    |
|            | Date of Birth"                                 | 01/01/2022                                |               |    |
|            | Date of Death (if applicable)                  |                                           |               |    |
|            | Social Security Number                         |                                           |               |    |
| Is Newborn | going to Foster Care/Adoption/Safe Haven*      | ● No ○ Yes                                |               |    |
| Is Newborn | n's address different from Mother's address"   | ● No ○ Yes                                |               |    |
|            |                                                |                                           |               |    |
|            | Phone Number                                   | (608)123-4567                             |               |    |
|            | Phone Type                                     | No Phone                                  |               |    |
|            | Newborn weight Less than 1200 grams"           | No ⊖Yes                                   |               |    |
|            | Newborn Weight                                 | 1,500 grams                               |               |    |
|            | Gestational Age                                | 40 weeks                                  |               |    |
|            |                                                |                                           |               |    |
|            |                                                |                                           | Cancel Add    |    |
|            |                                                |                                           |               |    |
|            |                                                |                                           | Previous Next | Ex |
|            |                                                |                                           |               |    |

Figure 19 Newborn Information Panel

10. Once all required information is entered for the first newborn, click Add.

| Newborn Information                                    |                                           |               | 0          |
|--------------------------------------------------------|-------------------------------------------|---------------|------------|
| Enter newborn's first name if available or enter 'Boy' | or 'Girl' if first name is not available. |               |            |
| Newborns                                               |                                           |               |            |
| test theme first theme widdle toblet founder t         |                                           |               |            |
| DOE JANE Female                                        | 01/01/2022 13 Dane                        |               |            |
|                                                        |                                           |               |            |
| Newborn Information                                    |                                           |               |            |
| First Name"                                            | TANK                                      |               |            |
| Middle Initial                                         | JAINE                                     |               |            |
| Last Name"                                             | 205                                       |               |            |
| Suffix                                                 | UCE                                       |               |            |
| Gender"                                                | ■ Female   Male                           |               |            |
| Date of Birth*                                         | 01/01/2022                                |               |            |
| Date of Death (if applicable)                          |                                           |               |            |
| Social Security Number                                 |                                           |               |            |
| Is Newhorn point to Easter Care/Adoption/Safe Haven*   | A Na C Yas                                |               |            |
| Is Newborn's address different from Mother's address"  | No Ves                                    |               |            |
|                                                        |                                           |               |            |
|                                                        |                                           |               |            |
| Phone Number                                           | (608)123-4567                             |               |            |
| Phone Type                                             | No Phone 👻                                |               |            |
| Newborn weight Less than 1200 grams"                   | ● No ○Yes                                 |               |            |
| Newborn Weight                                         | 1,500 grams                               |               |            |
| Gestational Age                                        | 40 weeks                                  |               |            |
|                                                        |                                           |               |            |
|                                                        |                                           |               | Cancel Add |
|                                                        |                                           |               |            |
|                                                        |                                           | Previous Next | Exit       |
|                                                        |                                           |               |            |

Figure 20 Newborn Information Panel—Add

11. The newborn last name, first name, middle initial, gender, date of birth, and county will be displayed at the top of the panel. The newborn information form will be refreshed for the next newborn information.

| Newborn Information                                                                                                    | r 'Cirl' if first name is not available                                    |               | 0          |
|----------------------------------------------------------------------------------------------------|----------------------------------------------------------------------------|---------------|------------|
| Enter neodon's first Name if available or enter Boy in<br>Newborns     Last Name First Name Middle Initial Gender II     DOE JANE Female (                                                                                                    | ate of Birth County 1/01/2022 13 Dane                                      |               |            |
| Newborn Information<br>First Name"<br>Middle Initial<br>Last Name"<br>Suffix<br>Gender"<br>Date of Birth"<br>Date of Date of Birth"<br>Date of Date of Board<br>Social Security Number<br>Is Newborn going to Foster Care/Adoption/Safe Haven"<br>Phone Number<br>Phone Number<br>Phone Type<br>Newborn weight Less than 1200 grams"<br>Newborn weight Less than 1200 grams"<br>Newborn Weight | Pemale Male<br>No No Yes<br>No Phone ▼<br>No Phone ▼<br>0 grams<br>0 weeks |               | Cancel Add |
|                                                                                                    |                                                                            | Previous Next | Exit       |

Figure 21 Newborn Information Panel—Add Additional Newborn Panel

12. Repeat Steps 6 through 9 for all newborns in the multiple birth.

Note: The user will only be able to add as many newborn records as were selected in the Multiple Births drop-down menu (refer to Figure 18). If additional newborns need to be added to the multiple birth, click **Previous** to return to the Mother Information panel.

- 13. If the user needs to change information for one of the newborns, click the newborn's name listed at the top of the panel to access the newborn record.
- 14. Once information for all newborns is entered, click Next.

15. A summary panel with mother information and newborn information will be displayed.

| Summary                                                                                                    |                                                                    |          | 0 |
|----------------------------------------------------------------------------------------------------|--------------------------------------------------------------------|----------|---|
|                                                                                                    |                                                                    |          |   |
| Mother Information                                                                                                    |                                                                    |          |   |
| First Name IMA                                                                                                    |                                                                    |          |   |
| Middle Initial                                                                                                    |                                                                    |          |   |
| Last Name MEMBER                                                                                                    |                                                                    |          |   |
| Member ID 0123456789                                                                                                    |                                                                    |          |   |
| Social Security Number 111-11-1111                                                                                                    |                                                                    |          |   |
| Date of Birth 01/01/1992                                                                                                    |                                                                    |          |   |
| Address Line 1 555 SAMPLE ST                                                                                                    |                                                                    |          |   |
| Address Line 2                                                                                                    |                                                                    |          |   |
| City RACINE                                                                                                    |                                                                    |          |   |
| State/ZIP Code WI 55555 00000                                                                                                    |                                                                    |          |   |
| Multiple Birth ONO SYes                                                                                                    |                                                                    |          |   |
| Number Of Births 2 4                                                                                                    |                                                                    |          |   |
|                                                                                                    |                                                                    |          |   |
| Newborns                                                                                                    |                                                                    |          |   |
| Newborns                                                                                                    |                                                                    |          |   |
| Last Name First Name Middle Initial Gender                                                                                                    | te of Birth County                                                 |          |   |
| DOE JOHN Male                                                                                                    | /01/2022 51 Racine                                                 |          |   |
| Hiddle Initial<br>Last Name<br>Suffix<br>Gender<br>Date of Birth<br>Date of Death (if applicable)<br>Social Security Number<br>Is Newborn going to Foster Care/Adoption/Safe Haven<br>Is Newborn's address different from Mother's address<br>Phone Number<br>Phone Type<br>Newborn weight Lass than 1200 grams | 0E<br>Famale    Male<br>/01/2022<br>No Ves<br>Phone V<br>Phone Ves |          |   |
| Gestational Age                                                                                                    | 0                                                                  |          |   |
| This information is accurate to the best of my knowledge                                                                                                    |                                                                    |          |   |
|                                                                                                    |                                                                    | Devideur |   |

Figure 22 Summary Panel

16. Verify all information is entered correctly.

Note: If changes need to be made, click **Previous** to go back to the Newborn Information panel. Click **Previous** again to go back to the Mother Information panel.

17. Once the user has verified all information, check the box next to This information is accurate to the best of my knowledge.

#### 18. Click Submit.

| Summary                                                                             |                                                                                                    |                                                                          |           |  |          |  |  |          |
|-------------------------------------------------------------------------------------|----------------------------------------------------------------------------------------------------|--------------------------------------------------------------------------|-----------|--|----------|--|--|----------|
| Mother Information                                                                  |                                                                                                    |                                                                          |           |  |          |  |  |          |
| Elect Name                                                                          |                                                                                                    |                                                                          |           |  |          |  |  |          |
| Middle Initial                                                                      |                                                                                                    |                                                                          |           |  |          |  |  |          |
| Last Name MEN                                                                       | MOEP                                                                                                    |                                                                          |           |  |          |  |  |          |
| Member ID 012                                                                       | 2456789                                                                                                    |                                                                          |           |  |          |  |  |          |
| Social Security Number 111                                                          | -11-1111                                                                                                    |                                                                          |           |  |          |  |  |          |
| Date of Birth 01/0                                                                  | 01/1992                                                                                                    |                                                                          |           |  |          |  |  |          |
| Address Line 1 555                                                                  | SAMPLE ST                                                                                                    |                                                                          |           |  |          |  |  |          |
| Address Line 2                                                                      |                                                                                                    |                                                                          |           |  |          |  |  |          |
| City RAC                                                                            | INE                                                                                                    |                                                                          |           |  |          |  |  |          |
| State/ZIP Code WI                                                                   | 55555 0000                                                                                                    |                                                                          |           |  |          |  |  |          |
| Multiple Birth                                                                      | io Yes                                                                                                    |                                                                          |           |  |          |  |  |          |
| Number Of Births 2 v                                                                |                                                                                                    |                                                                          |           |  |          |  |  |          |
|                                                                                     |                                                                                                    |                                                                          |           |  |          |  |  |          |
| Newborns                                                                            |                                                                                                    |                                                                          |           |  |          |  |  |          |
| Last Name Einst Name                                                                | Middle Initial Conder                                                                                                    | Date of Birth                                                            | County    |  |          |  |  |          |
| DOE JOHN                                                                            | Male                                                                                                    | 01/01/2022                                                               | 51 Racine |  |          |  |  |          |
| DOE JANE                                                                            | Female                                                                                                    | 01/01/2022                                                               | 51 Racine |  |          |  |  |          |
| Dat<br>Is Newborn going to Foster C<br>Is Newborn's address differe<br>Newborn weig | First Name<br>Middle Initial<br>Last Name<br>Soffix<br>Gender<br>Date of Birth<br>te of Death (if applicable)<br>Social Security Number<br>are(Adoption/Safe Haven<br>int from Mother's address<br>Phone Number<br>Phone Number<br>Phone Number<br>Phone Number<br>Security Stational Age<br>Security Stational Age | 30HN<br>DOE<br>Pemale =<br>01/01/2022<br>No Yes<br>No Yes<br>No Yes<br>0 | v<br>Nale |  |          |  |  |          |
|                                                                                     |                                                                                                    | _                                                                        |           |  |          |  |  |          |
| This information is accurate                                                        | e to the best of my knowle                                                                                                    | idge.                                                                    |           |  |          |  |  |          |
|                                                                                     |                                                                                                    |                                                                          |           |  | Previous |  |  | Submit E |

Figure 23 Summary Panel — Submit

19. A message will be displayed indicating the newborn request has been submitted.

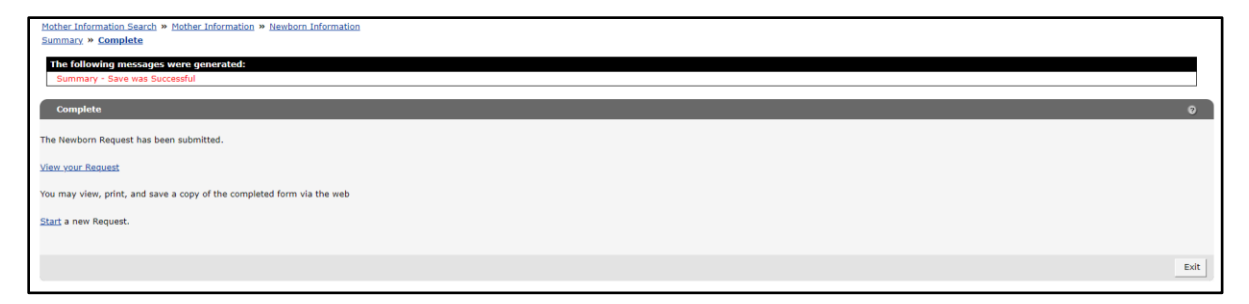

Figure 24 Complete Panel

20. User may click **View Your Request** (refer to <u>Section 5</u>), **Start a New Request**, or **Exit** to go back to the Providers page.

### **5 View Your Request**

1. On the Complete Panel, click View your Request

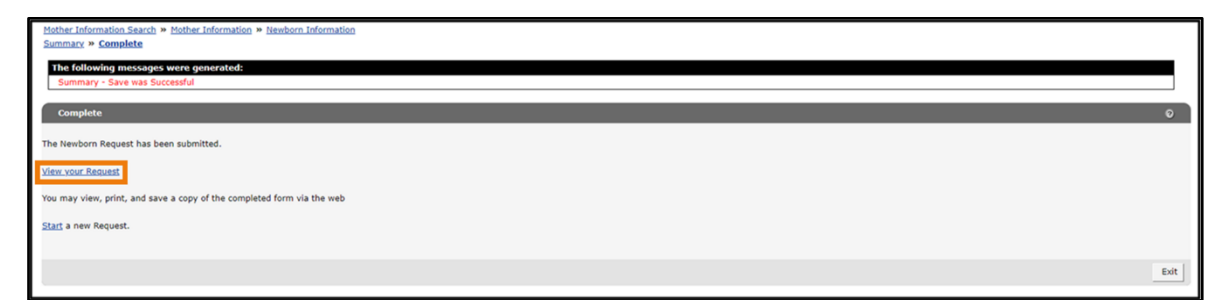

Figure 25 Complete Panel—View Your Request

2. A copy of the request will be displayed in a separate window. User may view, print, or save a copy of the completed form.

| THOMAS                                      | GEORGE                   |            |                    |                 |                |                 |              |                 |               |                                      |
|---------------------------------------------|--------------------------|------------|--------------------|-----------------|----------------|-----------------|--------------|-----------------|---------------|--------------------------------------|
| Hospital's National Pr                      | ovider Identifier        | Taxonom    | ny Code            |                 |                | Practice Loca   | tion ZIP+4 C | lode            |               |                                      |
| 98765432                                    | 21                       | 999        | 99999)             | X               | 53719          |                 |              |                 |               |                                      |
| Name and Telephone                          | Number - Contact Person  | (Required) |                    | Fax Number      | (If form is to | be returned.)   |              |                 |               |                                      |
| MR BURN                                     | NS 6085555               | 555        |                    |                 |                |                 |              |                 |               |                                      |
| First Name (Required)                       | HER INFORMATION          | Middle In  | litial             | Last Name (F    | Required)      |                 |              |                 | Member ID     | (Required)                           |
| IMA                                         |                          |            |                    | MEM             | BER            |                 |              |                 | 0123          | 456789                               |
| Social Security Numbe                       | er (Required)            |            |                    |                 | Date of Birth  | MM/DD/YYY       | Y) (Required | a)              |               |                                      |
| 111-11-11                                   | 11                       |            |                    |                 | 01/01          | /1992           |              |                 |               |                                      |
| X No I Yes                                  | rd)                      |            |                    |                 | Number of B    | arths (Required | 9            |                 |               |                                      |
| Address (Street 1) (Re                      | quired)                  |            |                    |                 | Address (Stre  | eet 2)          |              |                 |               |                                      |
| 555 SAM                                     | PLE ST                   |            |                    |                 |                |                 |              |                 |               |                                      |
| City (Required)                             |                          |            |                    |                 | State (Requi   | red)            |              |                 | ZIP Code (Re  | equired)                             |
| RACINE                                      |                          |            |                    |                 | WI             |                 |              |                 | 5555          | 5 <b>-0000</b>                       |
| SECTION III - NEW<br>First Name (Required)  | BORN INFORMATIO          | N          | Middle Initia      | al              | Last Name (F   | Required)       |              |                 | Name Suffix   | Gender (Required)                    |
| JANE                                        |                          |            | and a second       | °               | DOF            |                 |              |                 |               | □ Male X Female                      |
| Date of Birth (MM/DD                        | )/YYYY} (Required)       | Date of D  | Death, if applicat | ble (MM/DD/Y    | YYY)           |                 | Was This a   | Live Birth? (Re | equired)      |                                      |
| 01/01/202                                   | 22                       |            |                    |                 |                |                 | no No        | X Yes           |               |                                      |
| Social Security Numbe                       | н                        | Is Newbo   | orn Going Into Fo  | oster Care/ Add | option/ Safe i | Haven (Require  | ed)          | is Newborn      | address diffe | rent from Mother's address (Required |
| 999-99-99                                   | 999                      | And        | Li res             |                 |                |                 |              |                 | i no          | X no.                                |
| Address (Street 1) (Re                      |                          |            | Address (str       | eet 2)          |                |                 |              |                 |               |                                      |
| State (Required)                            | ZIP Code (Required)      |            | County (Rec        | quired)         |                | Phone Numbe     | r.           | RACI            | INE           | Phone Type                           |
| WI                                          | 55555-00                 | 00         | Racir              | ne              |                | (608)           | 123-4        | 567             |               | Home                                 |
| Newborn Weight Less                         | than 1200 grams (Require | d)         | Newborn W          | Feight (Grams)  |                | N               | Gestationa   | al Age (Weeks)  |               | 1                                    |
| X No 🗆 Yes                                  |                          |            | 1500               |                 |                |                 | 40           |                 |               |                                      |
| SECTION IV - AUT<br>This information is act | HORIZATION               | nowledge.  | -75                |                 |                |                 |              |                 |               |                                      |
|                                             |                          |            |                    |                 |                |                 |              |                 |               |                                      |
|                                             |                          |            |                    |                 |                |                 |              |                 |               |                                      |
|                                             |                          |            |                    |                 |                |                 |              |                 |               |                                      |

Figure 26 Request Document Example